### Updating Your Password or Deleting Your Profile in SuccessFactors

### Purpose

Use this task to update your password or delete your profile in SuccessFactors.

### Prerequisites

User must have access to the internet.

### Helpful Hints

None

# M TORONTO

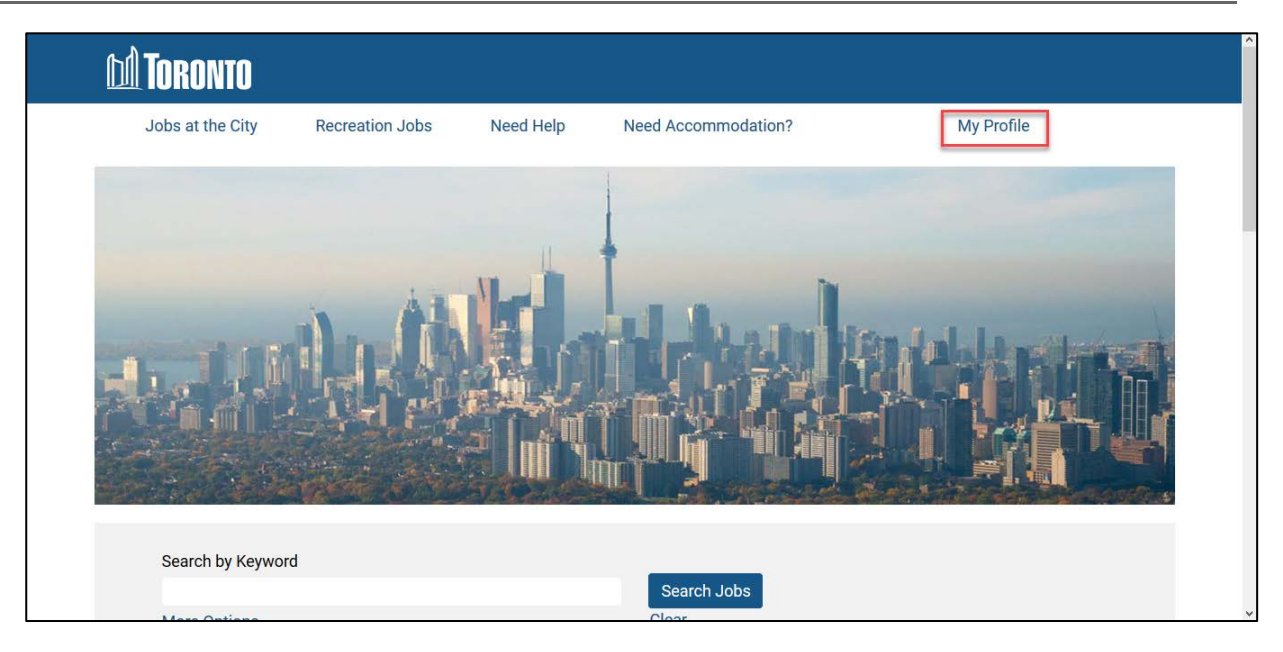

| Step | Action                                                             |
|------|--------------------------------------------------------------------|
| 1    | From the Toronto.ca Jobs in the City homepage, click on My Profile |

|      | A Toronto                                           |                                                                                                    |                                                                                              |                                                                                        |          |   |   |
|------|-----------------------------------------------------|----------------------------------------------------------------------------------------------------|----------------------------------------------------------------------------------------------|----------------------------------------------------------------------------------------|----------|---|---|
|      | Jobs at the City Recreation                         | n Jobs                                                                                               | Need Help                                                                                    | Need Accommodation?                                                                    |          |   |   |
|      | Career (<br>Hav<br>Plea<br>Not a I<br><u>Create</u> | e an account?<br>se enter your log<br>"Email Addre<br>"Passwo<br>registered user<br>an account to ap | :: Sign In<br>in information below<br>ss:<br>rd:<br>Sign In<br>yet?<br>ply for our career op | . Both your username and password are case se<br>Forgot your password?<br>portunities. | nsitive. |   | Þ |
|      | Privacy   Accessibility                             | at the City of T                                                                                     | Foronto                                                                                      |                                                                                        | ƴfi      | n | × |
| Step | Action                                              |                                                                                                    |                                                                                              |                                                                                        |          |   |   |
| 2    | Enter your email add                                | ress                                                                                                 |                                                                                              |                                                                                        |          |   |   |

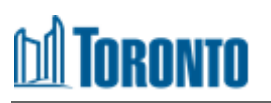

| M Toronto        |                                                                               |                                                     |  |
|------------------|-------------------------------------------------------------------------------|-----------------------------------------------------|--|
| Jobs at the City | Recreation Jobs Need Help                                                     | Need Accommodation?                                 |  |
|                  | Career Opportunities: Sign In                                                 |                                                     |  |
|                  | <b>Have an account?</b><br>Please enter your login information below. B       | Both your username and password are case sensitive. |  |
|                  | *Email Address: johndoesmith@g                                                | gmail.com                                           |  |
|                  | *Password:                                                                    |                                                     |  |
|                  | Sign In Fo                                                                    | orgot your password?                                |  |
|                  | Not a registered user yet?<br>Create an account to apply for our career oppor | rtunities.                                          |  |
| Privacy   A      | ccessibility at the City of Toronto                                           | ¥ f in                                              |  |

| Step | Action                                                                                                    |
|------|----------------------------------------------------------------------------------------------------|
|      | Enter your password                                                                                                    |
| 3    | <b>NOTE:</b> If you do not know your password, click on <b>Forgot your Password</b> and follow the instructions to reset your password. |

| <u>[]</u> | 1 Toronto                                                                   |                                                                                                    |                                  |         | Î |
|-----------|-----------------------------------------------------------------------------|----------------------------------------------------------------------------------------------------|----------------------------------|---------|---|
|           | Jobs at the City Recreation Jobs                                            | Need Help Need Ar                                                                                                 | ccommodation?                    |         |   |
|           | Career Opportuniti<br>Have an account<br>Please enter your!                 | es: Sign In<br>?<br>ogin information below. Both your us:                                                         | ername and password are case sen | sitive. |   |
|           | "Email Add<br>"Passi<br>Not a registered use<br><u>Create an account</u> to | ress: johndoesmith@gmail.com<br>vord:<br>Sign In Forgot your p;<br>rr yet?<br>apply for our career opportunities. | assword?                         |         | Þ |
| Step      | Privacy   Accessibility at the City o                                       | i Toronto                                                                                                    |                                  | ¥fin    |   |
| 4         | Click on Sign In                                                            |                                                                                                    |                                  |         |   |
| 4         | CIICK OIT SIGN III                                                          |                                                                                                    |                                  |         |   |

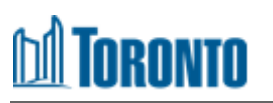

| ĺ                  | M Toronto                                                                                                    |                                                                                                   |                                                                   |                                                                                                    |                                                                                                    |  |  |  |  |
|--------------------|----------------------------------------------------------------------------------------------------|---------------------------------------------------------------------------------------------------|-------------------------------------------------------------------|----------------------------------------------------------------------------------------------------|----------------------------------------------------------------------------------------------------|--|--|--|--|
|                    | Jobs at the City                                                                                                    | Recreation Jobs                                                                                   | Need Help                                                         | Need Accommodation?                                                                                                 |                                                                                                    |  |  |  |  |
|                    |                                                                                                    |                                                                                                   |                                                                   | Sign O                                                                                                    | ut Options × English US (English US) ×                                                                                                   |  |  |  |  |
|                    | Candidate Pr                                                                                                    | ofile                                                                                             |                                                                   |                                                                                                    |                                                                                                    |  |  |  |  |
|                    | Thank you for your inte                                                                                                    | rest in working for the C                                                                         | ity of Toronto!                                                   |                                                                                                    |                                                                                                    |  |  |  |  |
|                    | We'd like to get to know                                                                                                    | v more about you!                                                                                 |                                                                   |                                                                                                    |                                                                                                    |  |  |  |  |
|                    | Please add more details about yourself to your candidate profile. By completing the fields you provide more information to the City of Toronto Recruiting Team. |                                                                                                   |                                                                   |                                                                                                    |                                                                                                    |  |  |  |  |
|                    | Please note the City of<br>updated email address<br>bookings). If we do not<br>check the status of you                                                          | Toronto Recruiting Tear<br>that is checked regularl<br>hear back from applica<br>ir application.  | n communicates wi<br>y, including junk/spa<br>nts, we will assume | th applicants through email. It is th<br>am mail folder, as we send time se<br>that you are no longer interested in | ne applicant's responsibility to include an<br>insitive emails (i.e. testing and interview<br>n the job. You may also log in any time to |  |  |  |  |
|                    | The City is committed t<br>disability under the Ont                                                                                                    | to providing Code-protec<br>ario Human Rights Code                                                | eted accommodatio<br>e, please visit this lir                     | n throughout its hiring process. If y<br>ık.                                                                        | you require an accommodation due to                                                                                                    |  |  |  |  |
| Step               | Action                                                                                                    |                                                                                                   |                                                                   |                                                                                                    |                                                                                                    |  |  |  |  |
| 5                  | Click on <b>Opt</b> i                                                                                                    | ions                                                                                              |                                                                   |                                                                                                    |                                                                                                    |  |  |  |  |
| [                  | M Toronto                                                                                                    |                                                                                                   |                                                                   |                                                                                                    |                                                                                                    |  |  |  |  |
|                    | Jobs at the City                                                                                                    | Recreation Jobs                                                                                   | Need Help                                                         | Need Accommodation?                                                                                                 |                                                                                                    |  |  |  |  |
|                    | Candidate Pr                                                                                                    | ofile                                                                                             |                                                                   | Sign O                                                                                                    | ut Options Y English US (English US) Y                                                                                                   |  |  |  |  |
|                    | Thank you for your inte                                                                                                    | erest in working for the C                                                                        | ity of Toronto!                                                   |                                                                                                    | Job Alerts                                                                                                    |  |  |  |  |
|                    | We'd like to get to know                                                                                                    | v more about you!                                                                                 | ,                                                                 |                                                                                                    |                                                                                                    |  |  |  |  |
|                    | Please add more detail<br>Recruiting Team.                                                                                                    | ls about yourself to your                                                                         | candidate profile. B                                              | ly completing the fields you provide                                                                                | e more information to the City of Toronto                                                                                                |  |  |  |  |
|                    | Please note the City of<br>updated email address<br>bookings). If we do not<br>check the status of you                                                          | Toronto Recruiting Tear<br>that is checked regularl<br>thear back from applica<br>ur application. | n communicates wi<br>y, including junk/sp<br>nts, we will assume  | th applicants through email. It is th<br>am mail folder, as we send time se<br>that you are no longer interested i  | he applicant's responsibility to include an<br>insitive emails (i.e. testing and interview<br>n the job. You may also log in any time to |  |  |  |  |
|                    | The City is committed t<br>disability under the Ont                                                                                                    | to providing Code-protec<br>tario Human Rights Code                                               | cted accommodatio<br>e, please visit this lin                     | n throughout its hiring process. If y<br>nk.                                                                        | you require an accommodation due to                                                                                                    |  |  |  |  |
| Javascript:void(0) |                                                                                                    |                                                                                                   |                                                                   |                                                                                                    |                                                                                                    |  |  |  |  |
| tep                | Action                                                                                                    |                                                                                                   |                                                                   |                                                                                                    |                                                                                                    |  |  |  |  |

For Instuctions on how to Delete Your Profile click here

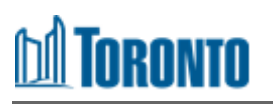

| Settings  Password  Password must be at least 8 characters long. Password must not be longer than 18 characters. Password must not contain space or unicode characters.  Password accepted Password accepted Password matches  Change Password                          |                    |                                    |                  |                          | Sign Out      | Options $^{\vee}$ | English US (English US) $^{\scriptstyle \lor}$ |
|----------------------------------------------------------------------------------------------------|--------------------|------------------------------------|------------------|--------------------------|---------------|-------------------|------------------------------------------------|
| <ul> <li>Password</li> <li>Password must be at least 8 characters long. Password must not be longer than 18 characters. Password must not contain space or unicode characters.</li> <li>Password accepted</li> <li>Password matches</li> <li>Change Password</li> </ul> | Settings           |                                    |                  |                          |               |                   |                                                |
| Password must be at least 8 characters long. Password must not be longer than 18 characters. Password must not contain space or unicode characters.<br>•••••••• •••••••••••••••••••••••••••                                                                             | ✓ Password         |                                    |                  |                          |               |                   |                                                |
| unicode characters.                                                                                                    | Password must be   | at least 8 characters long         | g. Password must | not be longer than 18 ch | aracters. Pas | sword must        | not contain space or                           |
| ••••••     • Password accepted     •••••     • Password matches Change Password                                                                                                    | unicode characters |                                    |                  |                          |               |                   |                                                |
| Password accepted     Password matches  Change Password                                                                                                    |                    |                                    |                  |                          |               |                   |                                                |
| Password matches  Change Password                                                                                                    | •••••              |                                    |                  |                          |               |                   |                                                |
| Change Password                                                                                                    | •••••              | <br>✓ Password acce                | pted             |                          |               |                   |                                                |
|                                                                                                    | ••••••             | ✓ Password acce                    | pted             |                          |               |                   |                                                |
|                                                                                                    | Change Passwor     | ✓ Password acce<br>✓ Password matc | pted<br>hes      |                          |               |                   |                                                |

| Step | Action                                                                                                    |
|------|----------------------------------------------------------------------------------------------------|
|      | If you would like to change your password, enter your current password and your new password.                                                       |
| 7    | <b>NOTE:</b> Your password must be 8-18 characters long and cannot contain any space or Unicode characters.                                         |
|      | Confirm your new password                                                                                                    |
| 8    | <b>NOTE:</b> Your password must match, you will receive a confirmation on screen that both your new password and your confirmed new password match. |

|   | JODS at the Oity                       | Recreation Jobs            | Need Help        | Need Accommodatio         | 113           |            |                                      |    |
|---|----------------------------------------|----------------------------|------------------|---------------------------|---------------|------------|--------------------------------------|----|
| S | ottings                                |                            |                  |                           | Sign Out      | Options ~  | English US (English US) <sup>~</sup> |    |
|   | ✓ Password                             |                            |                  |                           |               |            |                                      |    |
|   | Password must be a unicode characters. | it least 8 characters long | g. Password must | not be longer than 18 cha | aracters. Pas | sword must | not contain space or                 |    |
|   | ••••••                                 | ✓ Password acce            | pted             |                           |               |            |                                      | L. |
|   | •••••                                  | ✓ Password matc            | hes              |                           |               |            |                                      |    |
|   | Change Password                        |                            |                  |                           |               |            |                                      |    |
|   | View Profile                           |                            |                  |                           |               |            | Delete Profile                       |    |
| / | Action                                 |                            |                  |                           |               |            |                                      |    |
| C | Click on <b>Char</b>                   | nge Password               | l                |                           |               |            |                                      |    |

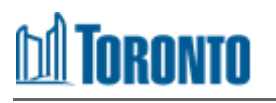

|     |                                               |                     |                |                     | ţ              | Sign Out   | Options ~  | English US (Englis  | ₃h US) <sup>∨</sup> |   |
|-----|-----------------------------------------------|---------------------|----------------|---------------------|----------------|------------|------------|---------------------|---------------------|---|
| Se  | ettings                                       |                     |                |                     |                |            |            |                     |                     |   |
|     | ✓ Password                                    |                     |                |                     |                |            |            |                     |                     |   |
|     | ✓ Your password has b                         | peen updated suc    | cessfully.     |                     |                |            |            |                     |                     |   |
|     | Password must be at least unicode characters. | t 8 characters lonç | g. Password mu | ust not be longer t | than 18 charac | cters. Pas | sword must | not contain space c | r                   |   |
|     | Current Password                              |                     |                |                     |                |            |            |                     |                     |   |
|     | New Password                                  |                     |                |                     |                |            |            |                     |                     |   |
| , I | Repeat New Password                           |                     |                |                     |                |            |            |                     |                     |   |
|     | Change Password                               |                     |                |                     |                |            |            |                     |                     |   |
|     |                                               |                     |                |                     |                |            |            |                     |                     |   |
|     | View Profile                                  |                     |                |                     |                |            |            | Delete Profi        | ile                 |   |
|     |                                               |                     |                |                     |                |            |            |                     |                     |   |
| )   | Action                                        |                     |                |                     |                |            |            |                     |                     |   |
| 0   | You will receive                              | e a confirm         | ation that     | i your pass         | word ha        | ls beer    | n chanç    | jed successf        | fully               | _ |

^

## **Deleting Your Profile in SuccessFactors**

| 00000 |                                                                                                    | Sign Out Options * English US (English US) *                                                                                                    |
|-------|----------------------------------------------------------------------------------------------------|----------------------------------------------------------------------------------------------------|
| Se    | ettings                                                                                                    |                                                                                                    |
|       | ✤ Password                                                                                                    |                                                                                                    |
|       | Password must be at least 2 charact unicode characters.                                                                                                    | ters long. Password must not be longer than 18 characters. Password must not contain space or                                                                                                    |
|       | Current Password                                                                                                    |                                                                                                    |
|       | New Password                                                                                                    |                                                                                                    |
|       | Repeat New Password                                                                                                    |                                                                                                    |
|       | Change Password                                                                                                    |                                                                                                    |
|       | View Profile                                                                                                    | Delete Profile                                                                                                    |
| ер    | Action                                                                                                    |                                                                                                    |
| 1     | From the Settings m                                                                                                    | enu click on <b>Delete Profile</b>                                                                                                    |
|       |                                                                                                    |                                                                                                    |
|       | Settings                                                                                                    | Sign Out Options ~ English US (English US) ~                                                                                                    |
|       | Settings   Password                                                                                                    | Sign Out Options × English US (English US) ×                                                                                                    |
|       | Settings   Password                                                                                                    | Sign Out Options × English US (English US) × Delete All Data ×                                                                                                    |
|       | Settings  Password  Password must be at least 2 cl unicode characters.                                                                                            | Sign Out Options ~ English US (English US) ~<br>Delete All Data *<br>hara<br>Warning! This action will permanently delete your account.<br>All your information will be removed and you will be                                                                                                    |
|       | Settings  Password  Password must be at least 2 cl unicode characters.  Current Password                                                                          | Sign Out       Options ~ English US (English US) ~         Delete All Data       ×         hara       Warning! This action will permanently delete your account.<br>All your information will be removed and you will be withdrawn from any jobs you applied to.       ssword must not contain space or |
|       | Settings  Password  Password must be at least 2 cl unicode characters.  Current Password  New Password                                                            | Delete All Data       ×         harar       Warning! This action will permanently delete your account.         All your information will be removed and you will be withdrawn from any jobs you applied to.                                                                                             |
|       | Settings  Password Password must be at least 2 cl unicode characters.  Current Password New Password Repeat New Password                                          | Sign Out Options ~ English US (English US) ~   Delete All Data * hara Warning! This action will permanently delete your account. All your information will be removed and you will be withdrawn from any jobs you applied to.                                                                           |
|       | Settings  Password  Password must be at least 2 cd unicode characters.  Current Password  New Password  Repeat New Password  Change Password.                     | Sign Out Options ~ English US (English US) ~   Delete All Data * hara Warning! This action will permanently delete your account. All your information will be removed and you will be withdrawn from any jobs you applied to.   Cancel Delete All Data                                                  |
|       | Settings  Password  Password must be at least 2 cf unicode characters.  Current Password  Repeat New Password  Repeat New Password  Change Password  View Profile | Sign Out Options * English US (English US) *   Delete All Data * ssword must not contain space or All your information will be removed and you will be withdrawn from any jobs you applied to.   Cancel Delete All Data   Delete Profile                                                                |

| Step | Action                   |
|------|--------------------------|
| 2    | Click on Delete All Data |

# M Toronto

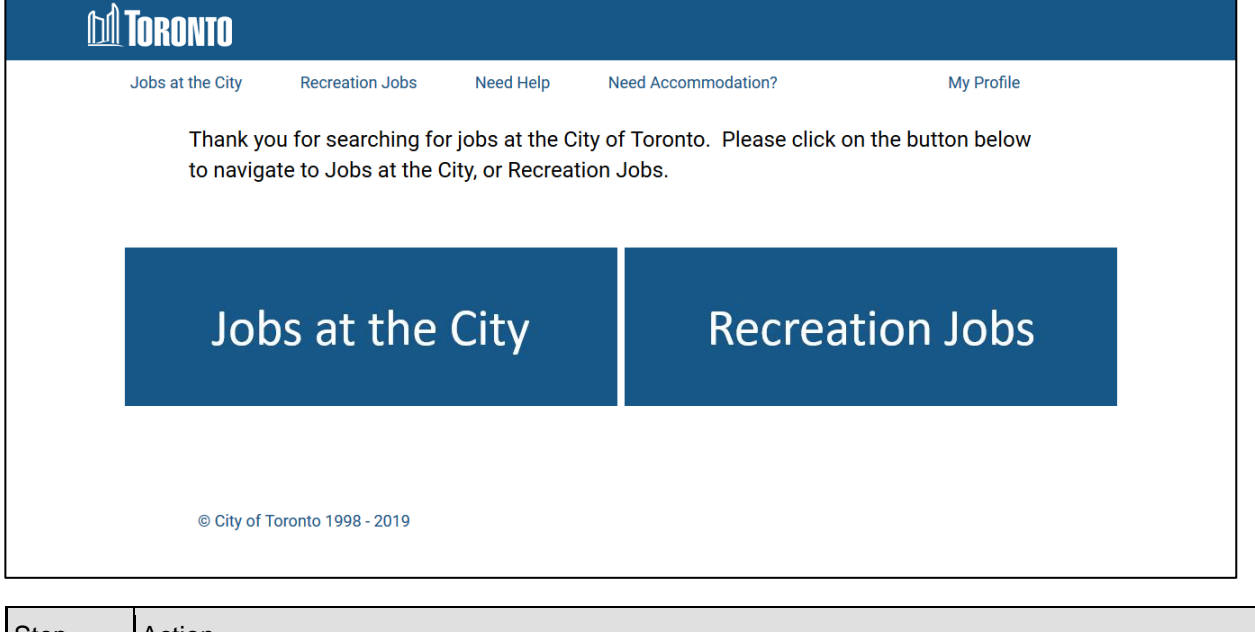

| Step | Action                                                             |
|------|--------------------------------------------------------------------|
| 3    | You will be redirected to the toronto.ca Jobs in the City homepage |

#### Outcome

You have successfully changed your password or deleted your profile in SuccessFactors.